START-OF-THE-SEMESTER MOODLE REMINDERS

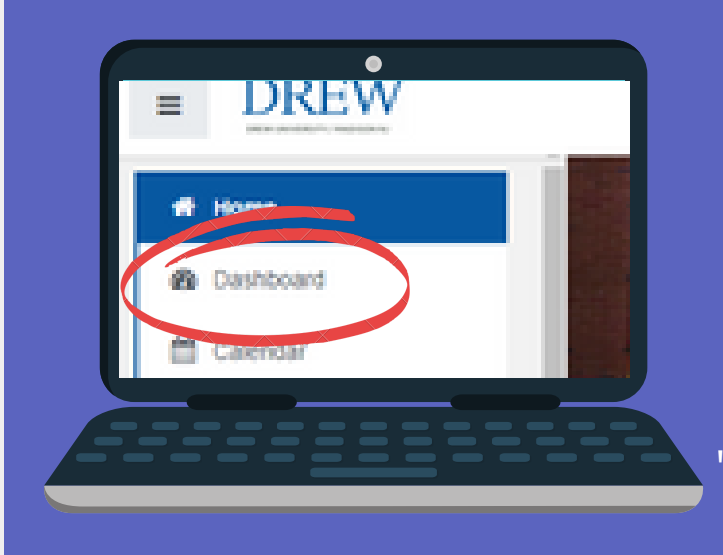

A new semester is starting but I can't find my courses on Moodle...

When you are logged into Moodle click on "Dashboard" in the left navigation pane. Select the "**Future**" filter in your Course Overview section

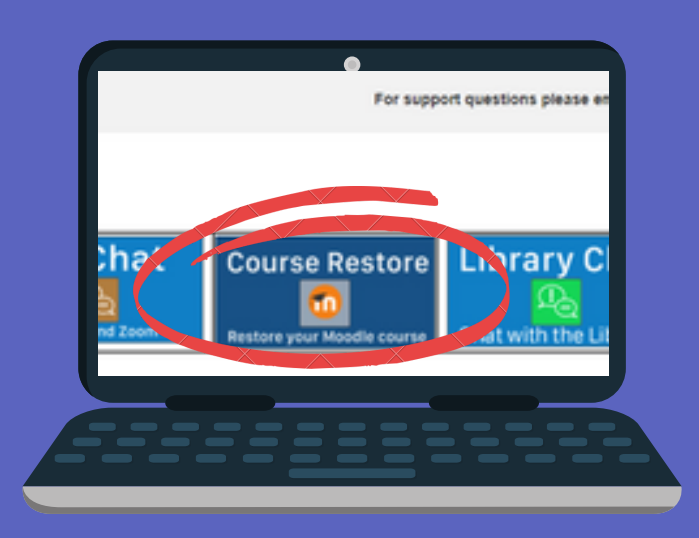

I would like a course restored from a previous semester

<u>Watch this TWO minute tutorial on</u> <u>how you can do it yourself!</u> **OR** Fill out a "Course Restore" ticket when logged into Moodle.

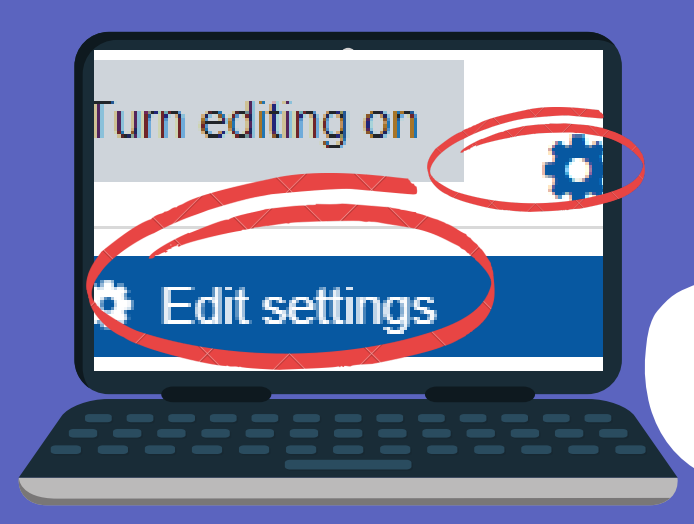

## By default, all courses are hidden I am finished making updates to my course, how do I make it visible

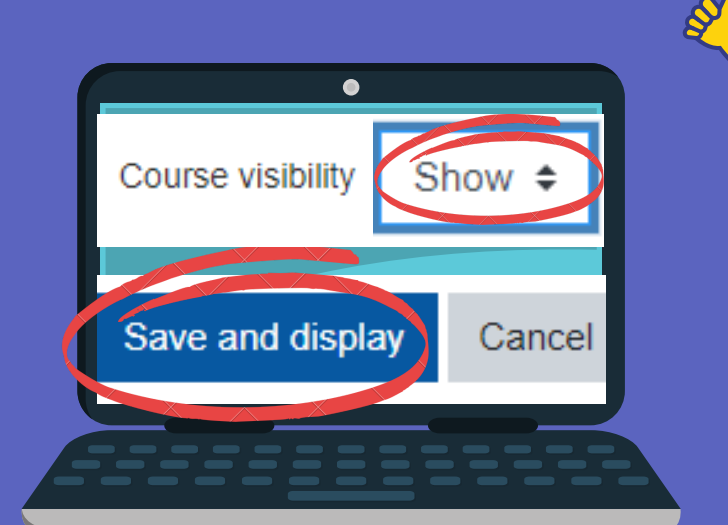

1) Click on the cog wheel and "*Edit Settings*."
2) In the Visibility field, click "*Show*."
3) Click the "*Save and display*" button at the bottom.

## HAVE A GREAT SEMESTER!

to my students?

2

-YOUR COLLEAGUES IN INSTRUCTIONAL TECHNOLOGY